## Manual

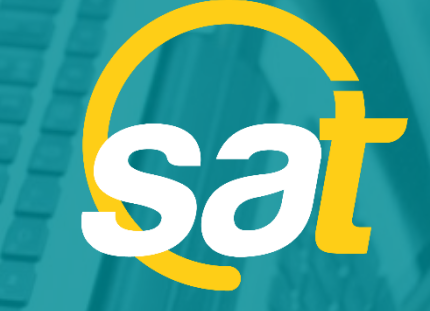

≥

⊳

z

C

⊳

**SAT:** GUÍA DE ACTIVACIÓN DE CLAVE VIRTUAL PARA EMPRESAS

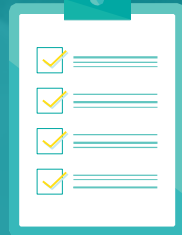

Banco Bolivariano

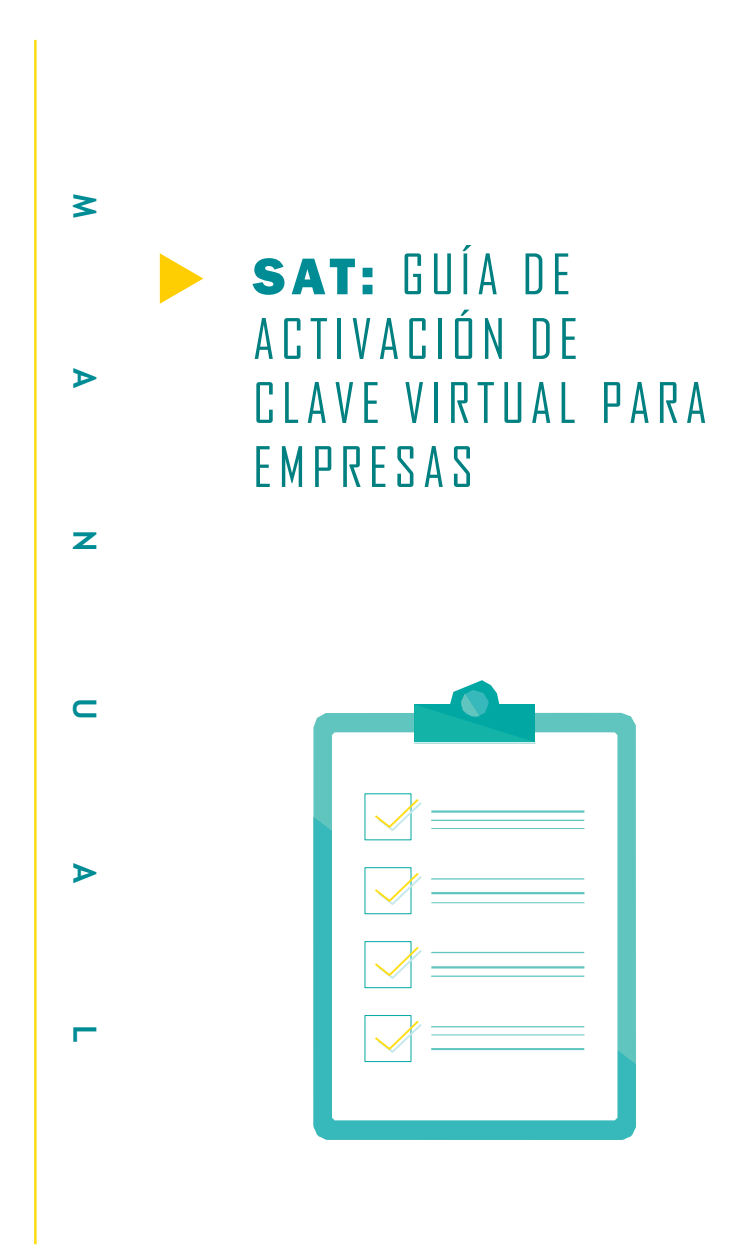

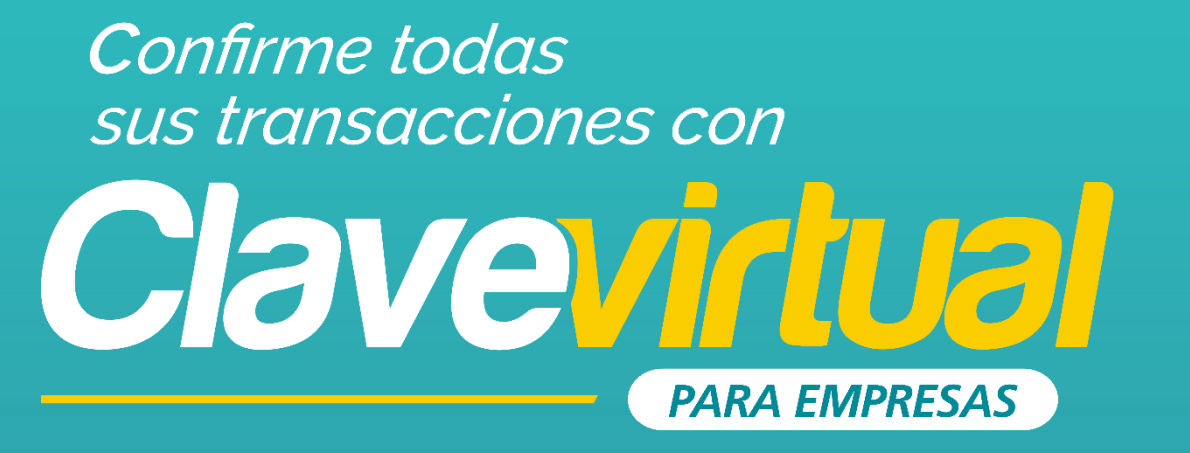

## GUÍA DE ACTIVACIÓN EN MÓVIL

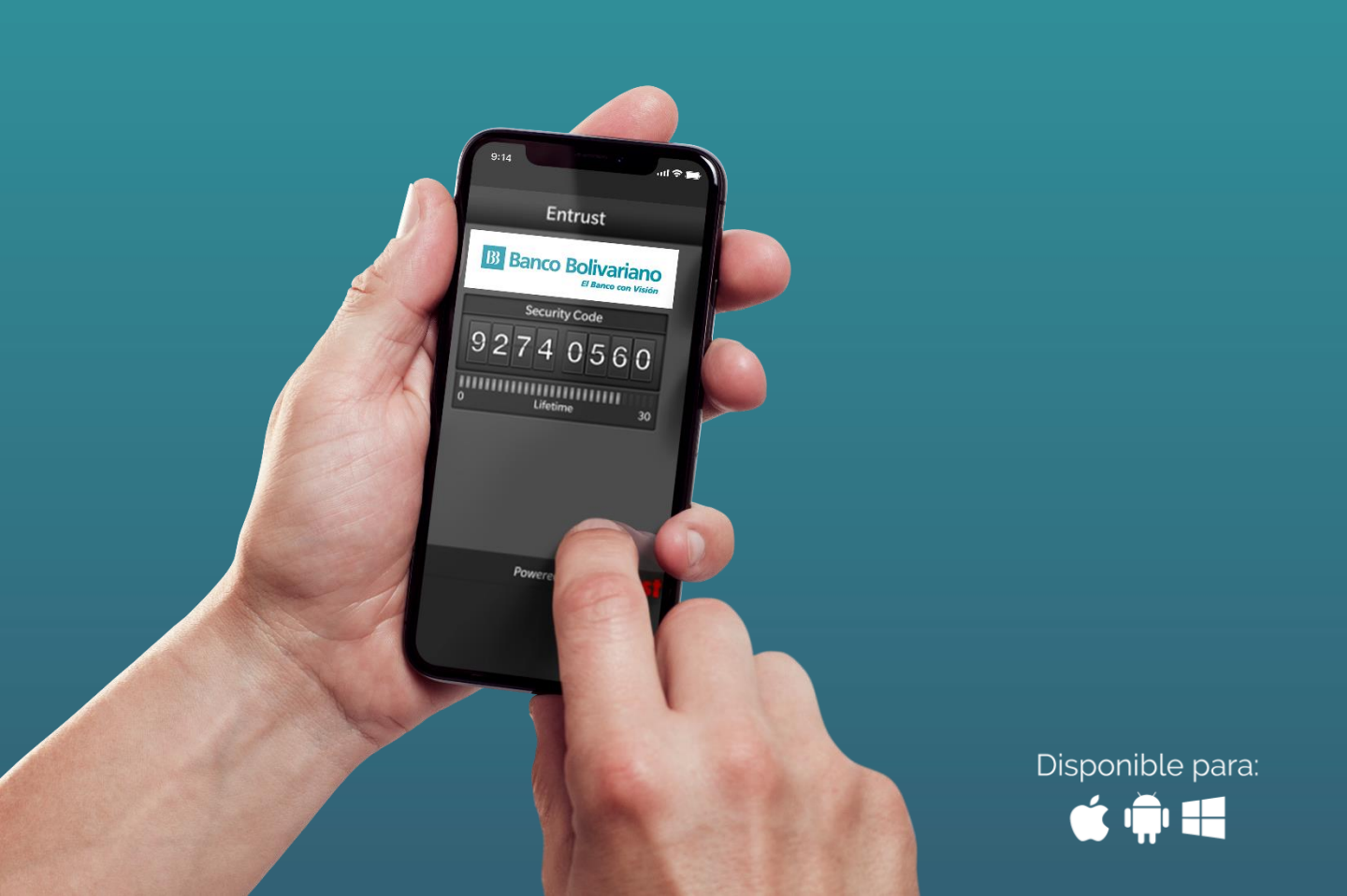

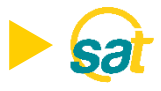

Descargue la aplicación Entrust IdentityGuard Mobile desde las tiendas:

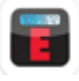

| Entrust IdentityGuard |     |
|-----------------------|-----|
| Entrust               | Ins |
|                       |     |

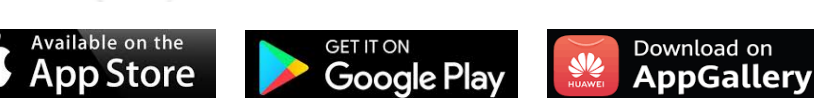

talar

 Ingrese al SAT desde bolivariano.com con su usuario y contraseña y resuelva la operación matemática que se le presenta para autenticar su ingreso.

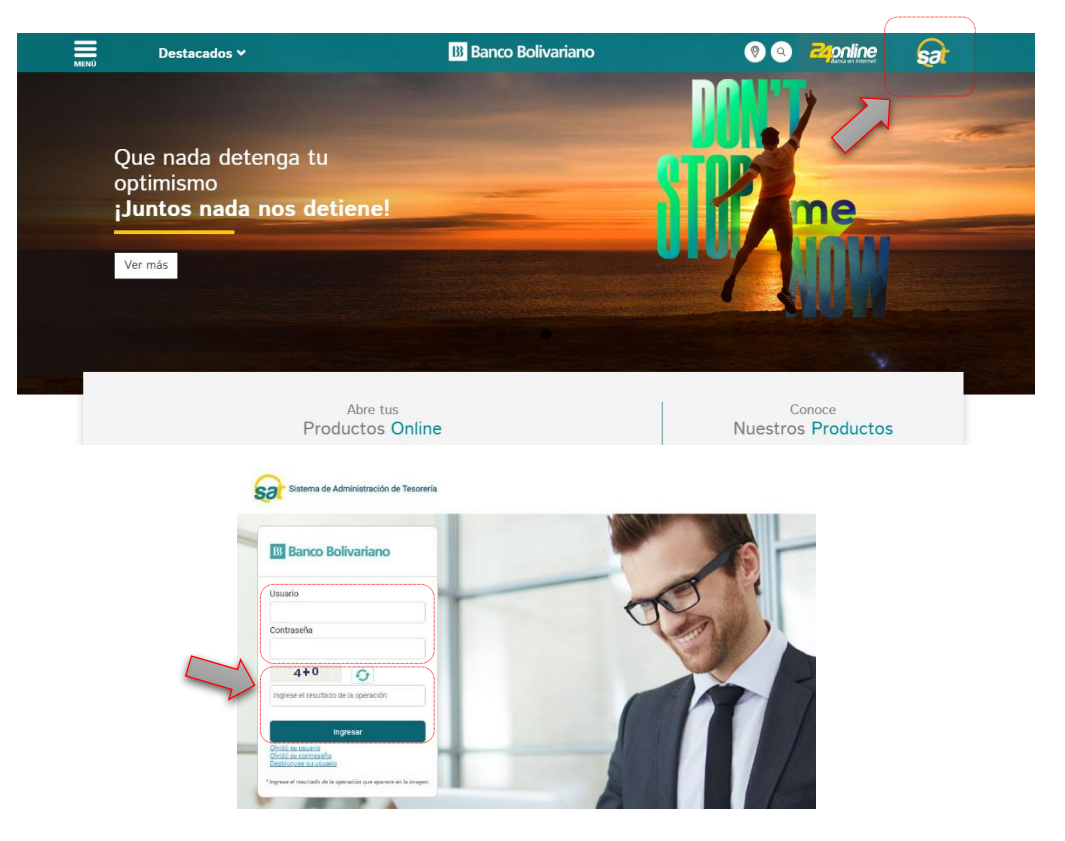

2. Al ingresar escoja el menú de servicios varios, luego claves y dispositivos y seleccione activación de clave virtual.

| sar                      |             |        |                          |                  |                          |               |                          |                              |  |                 |            |
|--------------------------|-------------|--------|--------------------------|------------------|--------------------------|---------------|--------------------------|------------------------------|--|-----------------|------------|
| Administración Facturaci | ín Pagos    | Cobros | Seguros                  | Servicios Varios | Factoring<br>Electronico | Créditos      | Confirming               | 24Online                     |  |                 |            |
|                          | Chequeras D |        | Claves y<br>Dispositivos | Tran<br>Valo     | sportación de<br>res     | Consultas     | Transacciones<br>Remotas | es Documentos<br>Tributarios |  |                 |            |
|                          |             |        |                          |                  | Bloqueo de               | 2 Token       |                          |                              |  | Ecuador, 5 Agos | to de 2020 |
|                          |             |        |                          |                  | Desbloque                |               |                          |                              |  |                 |            |
| USTED SE ENCUENT         | RAEN        |        |                          |                  | Desbloque                | o de Token    |                          |                              |  |                 |            |
| SERVIO                   | 20          | SV     | AR                       | 2019             | Activación               | Clave Virtual |                          |                              |  |                 |            |

NOTA: Para un mejor soporte puede descargar la guía de activación en PDF del link en la pantalla

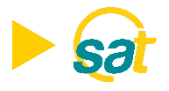

**3. Lea y acepte los términos y condiciones** marcando la casilla de confirmación y de clic sobre Aceptar y continuar.

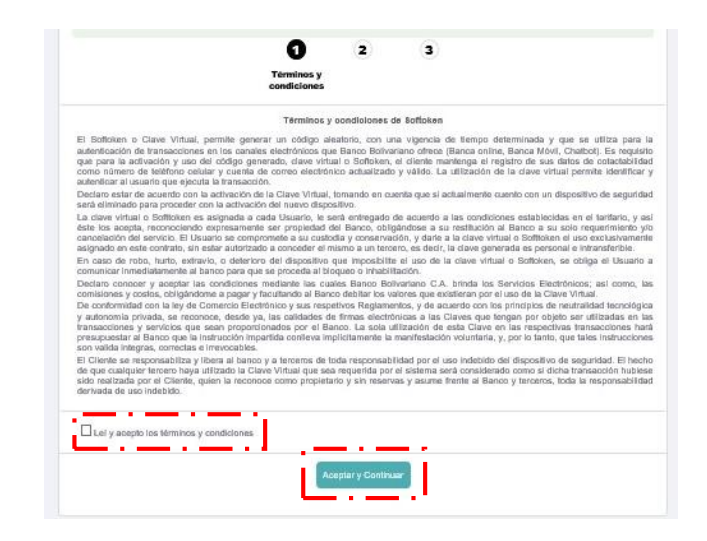

4. Seleccione del menú los usuarios a vincular a la Clave Virtual para empresas.

| Administración | Facturación                  | Pagos                       | Cobros                            | Seguros | Servicios Varios            | Factoring<br>Electronico | Créditos                     | Confirming        | 240nline |                           |
|----------------|------------------------------|-----------------------------|-----------------------------------|---------|-----------------------------|--------------------------|------------------------------|-------------------|----------|---------------------------|
|                |                              |                             |                                   |         | Chequeras Claves<br>Disposi | y<br>itivas              | Transportación de<br>Valores | Consulta:         | Remotas  | Documentos<br>Tributarios |
|                | Claves y Dispo<br>Activación | sitivos   Activ<br>Clave Vi | ación Clave Virti<br><b>rtual</b> | Jal     |                             |                          |                              |                   |          |                           |
|                |                              |                             |                                   |         |                             | Activ                    | ación Clave Virtu            | al                |          |                           |
|                |                              |                             |                                   |         |                             | 1                        | 0                            | 3                 |          |                           |
|                |                              |                             |                                   |         |                             |                          | usuario                      |                   |          |                           |
|                |                              |                             |                                   | s       | eleccion                    | Activación C             | Clave Virtual: Págin         | a 1 de 1<br>Empre | 158      |                           |
|                |                              |                             |                                   | V       | USUAR                       | RIO1                     | EMP                          | RESA S.A.         |          |                           |
|                |                              |                             |                                   |         | USUAR                       | RIO2                     | EMP                          | RESA S.A.         |          |                           |
|                |                              |                             |                                   |         | USUAF                       | RIO3                     | EMP                          | RESA S.A.         |          |                           |
|                |                              |                             |                                   | Ì.      |                             |                          |                              |                   |          |                           |

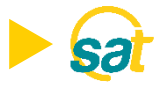

5. Dentro de Entrust, en su celular, **ingrese el número de serie y código de activación** que se muestran en su pantalla desde el SAT.

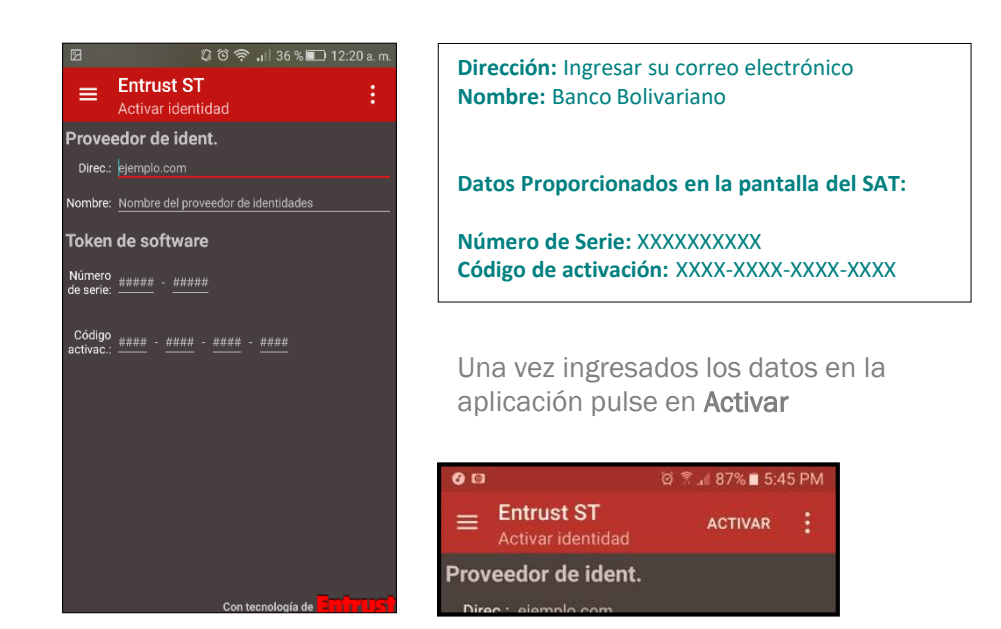

6. Ingrese en la web del SAT el código de registro que se muestra en la app de Entrust.

| 00                                                                                             | © 7 → 87% 5 46 PM           | Pagos | Servicios Varios                           |                                                                                                    |                                                                                                    |                                                                                                    |                                                                                                |
|------------------------------------------------------------------------------------------------|-----------------------------|-------|--------------------------------------------|----------------------------------------------------------------------------------------------------|----------------------------------------------------------------------------------------------------|----------------------------------------------------------------------------------------------------|------------------------------------------------------------------------------------------------|
| Entrust ST<br>Registrar: Usuraprob3                                                            | ē :                         |       | Claves y Disp<br>Claves y Dispositivos   J | ositivos<br>Activación Clave Virtual                                                                           |                                                                                                    |                                                                                                    |                                                                                                |
| Código de re                                                                                   | egistro                     | =     | Activación Clave                           | e virtuai                                                                                                    |                                                                                                    |                                                                                                    |                                                                                                |
| 22112-6                                                                                        | 58723                       |       |                                            |                                                                                                    | Acti                                                                                                    | vación Clave Virtual                                                                                                    |                                                                                                |
|                                                                                                |                             | eni   |                                            |                                                                                                    | •                                                                                                    | 2 3                                                                                                    |                                                                                                |
| Introduzca el código de rec                                                                    | gistro en la página         | .ñ    |                                            |                                                                                                    |                                                                                                    | Activación                                                                                                    |                                                                                                |
| Web de autoservicio o proporcióneselo al<br>servicio de asistencia para finalizar el registro. | £                           |       |                                            | El costo p                                                                                                    | or el servicio es de \$ 8.96                                                                                               | 5                                                                                                    |                                                                                                |
|                                                                                                | -6                          |       | Número de Serie:                           | 5144725750                                                                                                    |                                                                                                    | •                                                                                                    |                                                                                                |
|                                                                                                |                             |       |                                            | Código de Activación:                                                                                          | 4816-3553-8585-667                                                                                                    | 3                                                                                                    | •                                                                                              |
|                                                                                                |                             | Ð     | c                                          | Código de Registro:                                                                                            | · · ·                                                                                                    |                                                                                                    |                                                                                                |
|                                                                                                |                             |       |                                            | ingrese su código temporal                                                                                     |                                                                                                    | Enviar                                                                                                    |                                                                                                |
|                                                                                                |                             |       |                                            | Pars reslizar la Ar<br>1. Ingrese el núm<br>2. Ingrese el códig<br>3. Solicite su códig<br>4. Ingrese el códig | ctivación del Softoker<br>ero de serie y codigo<br>go de registro genera<br>igo temporal presiona<br>go temporal de 8 dígi | n, debe seguir los siguientes<br>de activación en la App Entru<br>do en la App Entrust.<br>ndo el botón "Enviar".Su tien<br>los enviado al correo electrór | pasos:<br>ust.(Campos marcados oc<br>ipo de vigencia es de 5 m<br>iico, y presione el botón ". |
| ACEPTAR                                                                                        |                             |       |                                            |                                                                                                    |                                                                                                    | Barrant                                                                                                    |                                                                                                |
| Con ter                                                                                        | cnología de <b>Emirrusi</b> |       |                                            |                                                                                                    | Activ                                                                                                    | Regresar                                                                                                    |                                                                                                |

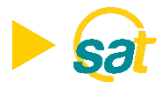

7. Al dar clic en ENVIAR, recibirá en su correo electrónico registrado su código temporal de 8 dígitos.

| Para realizar la Activa                                                 | ición del Softoken, debe seguir los siguientes pasos:<br>la saria y activa da activación an la Ann Entruct (Campos marrados con raia)                            |
|-------------------------------------------------------------------------|----------------------------------------------------------------------------------------------------|
| 2. Ingrese el código d                                                  | e registro generado en la App Entrust.                                                                                                    |
|                                                                         | 옷 가게 가지 않는 것을 만들었다. 것 같은 것 같은 것 같은 것 같은 것 같은 것 같은 것 같은 것 같                                                                                                    |
| 3. Solicite su código t                                                 | emporal presionando el botón "Enviar".Su tiempo de vigencia es de 5 minutos.                                                                                     |
| <ol> <li>Solicite su código te</li> <li>Ingrese el código te</li> </ol> | emporal presionando el botón "Enviar".Su tiempo de vigencia es de 5 minutos.<br>mporal de 8 dígitos enviado al correo electrónico, y presione el botón "Activar" |
| <ol> <li>Solicite su código t</li> <li>Ingrese el código te</li> </ol>  | emporal presionando el botón "Enviar".Su tiempo de vigencia es de 5 minutos.<br>mporal de 8 dígitos enviado al correo electrónico, y presione el botón "Activar" |
| <ol> <li>Solicite su código t</li> <li>Ingrese el código te</li> </ol>  | emporal presionando el botón "Enviar".Su tiempo de vigencia es de 5 minutos.<br>mporal de 8 dígitos enviado al correo electrónico, y presione el botón "Activar" |

8. Ingrese en la web su código temporal y de clic en el botón de ACTIVAR.

- Para realizar la Activación del Softoken, debe seguir los siguientes pasos: 1. Ingrese el número de serie y codigo de activación en la App Entrust. (Campos marcados con rojo). 2. Ingrese el código de registro generado en la App Entrust. 3. Solicite su código temporal presionando el botón "Enviar". Su tiempo de vigencia es de 5 minutos.
- 4. Ingrese el código temporal de 8 dígitos enviado al correo electrónico, y presione el botón "Activar".

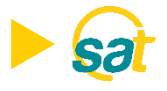

9. Para su respaldo recibirá un correo electrónico notificando la activación de su Clave Virtual para empresas.

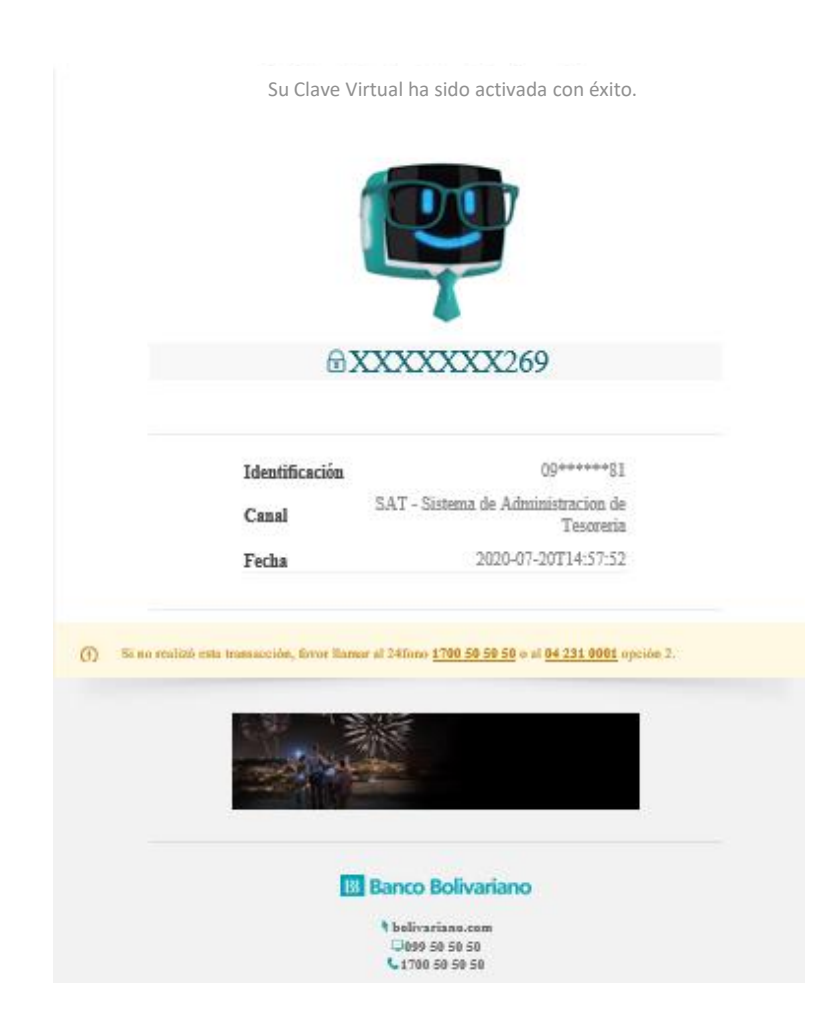

**Nota:** Una vez activada su Clave Virtual para empresas, cada vez que apruebe una orden a través del SAT deberá ingresar a la aplicación de Entrust desde su celular y generar sus coordenadas.

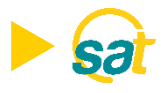

## FACTOR DE AUTENTICACIÓN

Luego de instalar la aplicación **Entrust Identity Guard Mobile** en su teléfono celular, deberá configurar un factor de autenticación de identidad o establecer un PIN numérico de 4 dígitos para poder acceder y generar sus claves.

Desde la aplicación ingrese a **configuración** y en **transacciones** deberá marcar las casillas que indican:

- Confirmación de acciones
- Notificaciones

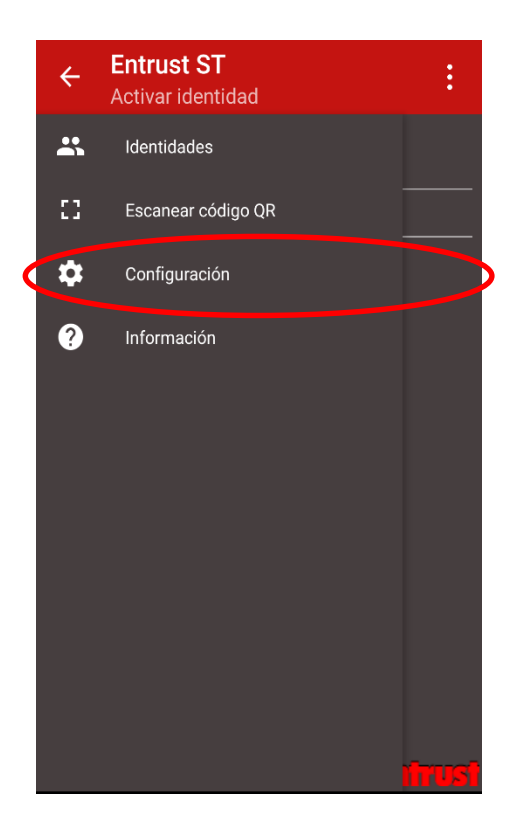

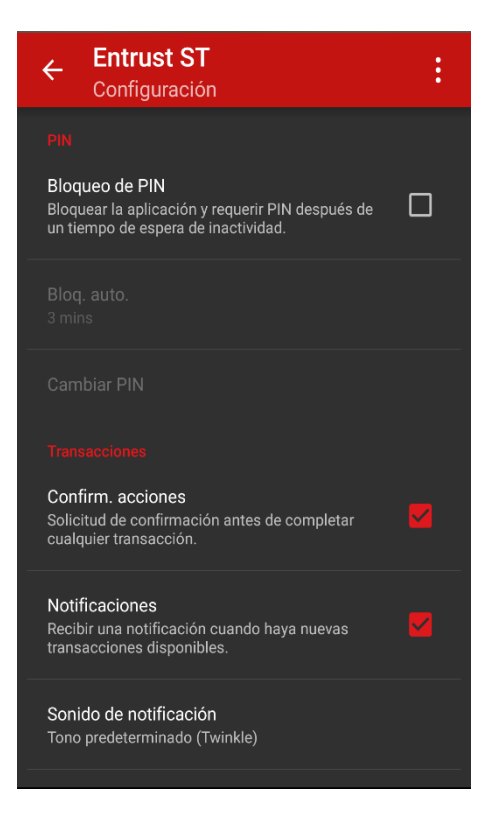

S

## B Banco Bolivariano

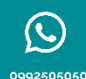

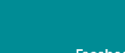

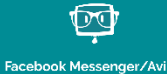

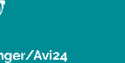

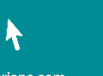

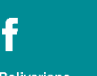

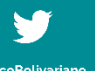

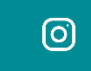

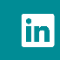